## ctc WEB 閲覧サービス ログイン方法のご案内

٦

(初回ログインがお済みの方むけのご案内となります)

ctcWEB 閲覧サービスログインページ ⇒ <u>https://wb2.cdms.jp/ctc/</u>

| でたで<br><sup>中要テレンはエクーション様式会社</sup> WEB閲覧サー | -ビス                                      |
|--------------------------------------------|------------------------------------------|
| ログイン                                       |                                          |
| ユーザID :                                    |                                          |
|                                            |                                          |
|                                            |                                          |
|                                            | ログイン                                     |
|                                            | パスワードを忘れた方はこちら                           |
| ① <b>ユーザーID とパスワード</b> を入っ                 | ー                                        |
| <u>※メールが届くまでにお時間が</u><br>連続してログインボタンを押さ    | <u>かかる場合がございます。</u><br>ない様お願いいたします。      |
| でたで<br>中部テレコミュニケーション様式会社 WEB閲覧サーと          | ۲ス.                                      |
| 2段階認証                                      |                                          |
| 登録済みのメールアドレ<br>メールに記載された確認                 | スに確認コードを記載したメールを送信しました。<br>コードを入力してください。 |
| 確認コード :                                    |                                          |
|                                            | ログイン                                     |
| ② 「ctc Web閲覧サービス                           | く」から登録済みのメールアドレス宛てにメールが届きます。             |
| このページは閉じずに、メールソ                            | フトを立ち上げて下さい。                             |

|                 | ※こちらはメール受信画面のイメージです。                                                                                                    |  |
|-----------------|----------------------------------------------------------------------------------------------------|--|
|                 | ご利用中のメールソフトによっては表示が異なる場合がございます。                                                                                                    |  |
|                 | 【ctc WEB閲覧サービス】確認コードのお知らせ                                                                                                    |  |
|                 | 中部テレコミュニケーション株式会社 <ctc@cdms.jp><br/><sup>宛先</sup></ctc@cdms.jp>                                                                                                    |  |
|                 | (i) 社外メール注意喚起 - このメールは社外からのメールです。取り扱いにご注意ください。                                                                                                    |  |
|                 |                                                                                                    |  |
|                 | ctc WEB 閲覧サービスへのログインに必要な確認コートをお知らせいたします。                                                                                                    |  |
|                 | 確認コード:●●●●●●●<br>または「ctrl+c」でコピーして下さい。                                                                                                    |  |
|                 | 確認コードの有効期限:20 分                                                                                                    |  |
|                 | 確認コードに心当たりがない場合は、至急、下記のお問い合わせフォームからご連絡ください。                                                                                                    |  |
|                 | <ul> <li>* このメールは ctc WEB 閲覧サービスから自動配信しております。</li> <li>* このメールにご返信いただきましても、ご質問・ご依頼などにお答えできませんので、<br/>あらかじめご了承ください。</li> </ul>                                                                       |  |
|                 |                                                                                                    |  |
|                 |                                                                                                    |  |
| ③ 届い            | たメールを開き、確認コードをコピーします。                                                                                                    |  |
| ③ 届い<br>④ 「c t  | たメールを開き、確認コードをコピーします。<br>t c Web閲覧サービス」のページに戻ります。                                                                                                    |  |
| ③ 届い<br>④ 「ct   | たメールを開き、確認コードをコピーします。<br>t c Web閲覧サービス」のページに戻ります。                                                                                                    |  |
| ③ 届い<br>④ 「ct   | たメールを開き、確認コードをコピーします。<br>t c W e b 閲覧サービス」のページに戻ります。                                                                                                    |  |
| ③ 届い<br>④ 「c t  | たメールを開き、確認コードをコピーします。<br>t c W e b 閲覧サービス」のページに戻ります。                                                                                                    |  |
| ③ 届い)<br>④ 「c t | たメールを開き、確認コードをコピーします。<br>t c W e b 閲覧サービス」のページに戻ります。                                                                                                    |  |
| ③ 届い<br>④ 「ct   | たメールを開き、確認コードをコピーします。<br>t c W e b 閲覧サービス」のページに戻ります。<br><b>WEB閲覧サービス</b><br><b>2 段階認証</b><br>登録済みのメールアドレスに確認コードを記載したメールを送信しました。<br>メールに記載された確認コードを入力してください。                                         |  |
| ③ 届い<br>④ 「 c t | たメールを開き、確認コードをコピーします。<br>t c Web閲覧サービスJのページに戻ります。<br>WEB閲覧サービス<br>2 段階認証<br>登録済みのメールアドレスに確認コードを記載したメールを送信しました。<br>メールに記載された確認コードを入力してください。<br>確認コード :<br>右クリックから「貼り付け」を選択<br>または「ctrl+V」で貼り付けてください。 |  |
| ③ 届い<br>④ 「 c t | たメールを開き、確認コードをコピーします。<br>t c Web閲覧サービスJのページに戻ります。                                                                                                    |  |
| ③ 届い<br>④ 「 c t | たメールを開き、確認コードをコピーします。<br>t c Web閲覧サービスJのページに戻ります。                                                                                                    |  |
| ③ 届い<br>④ 「 c t | たメールを開き、確認コードをコピーします。<br>t c Web閲覧サービスJのページに戻ります。                                                                                                    |  |

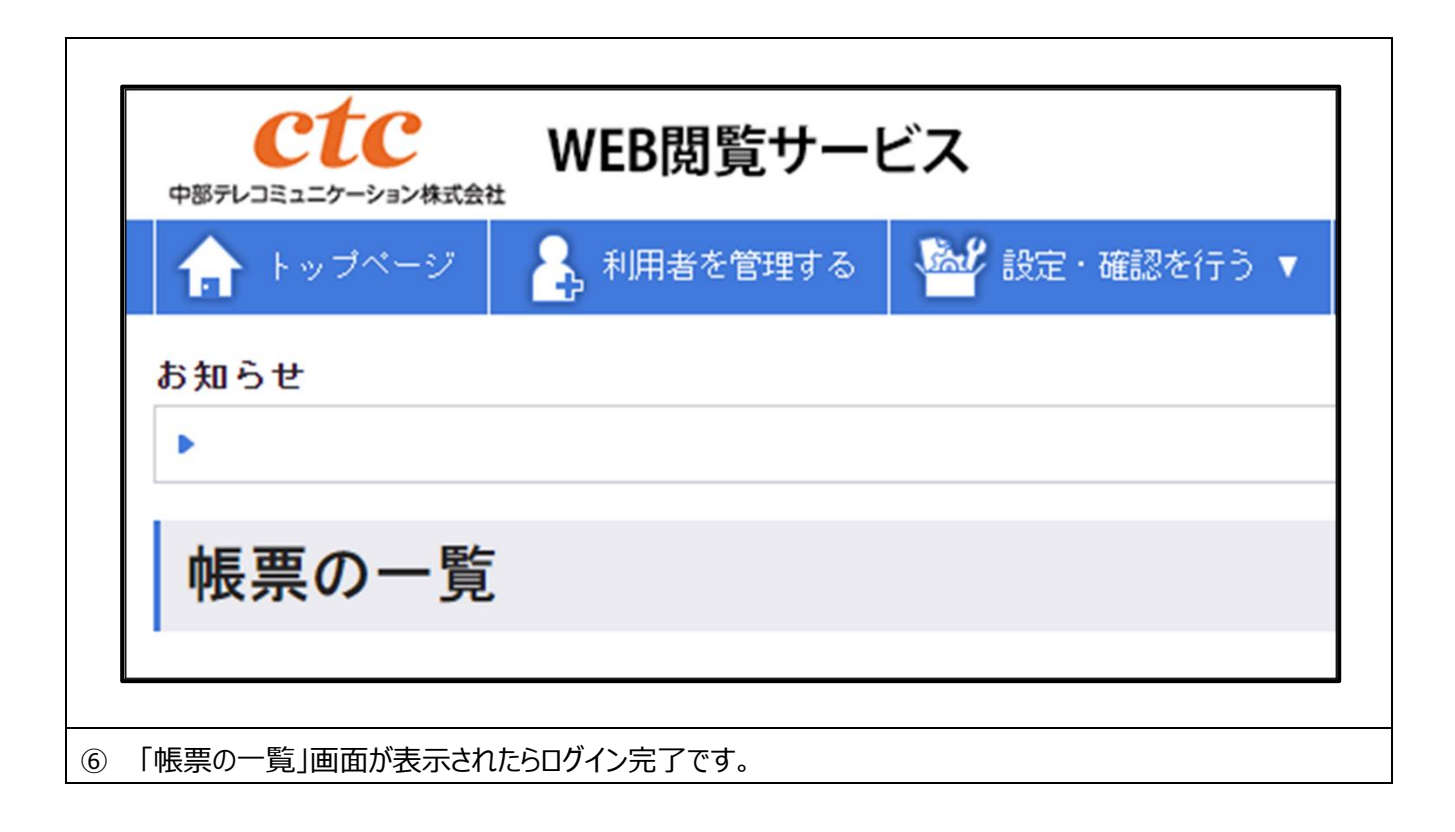